## Accessing, Initial Completion and Submission of the Department Head Evaluation form into Workflow

This guide offers instructions on how to access the Department Head Evaluation form and associated workflow queues via Trailhead, using the OnBase Web Client.

# Accessing and Saving the Department Head Evaluation form (Initial save)

To access the Department Head Evaluation form, perform the following steps to login to the OnBase Web Client.

1. Double click on your preferred internet browser icon to launch the browser. (Recommended: Chrome).

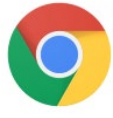

2. Navigate to Trailhead and login using your Multipass credentials: <u>https://trailhead.mines.edu/</u>

| LOG IN TO TRAILHEAD                                                                                                    | Computing Outages FAQ Mines Help Center                                                                                                    |
|----------------------------------------------------------------------------------------------------|----------------------------------------------------------------------------------------------------|
| User Name:                                                                                                    | Welcome to Trailhead<br>Trailhead is a secure portal that provide students, faculty, staff and affiliates with access to multiple institutional resources of services and information. It is used by<br>users to check personal information, view accounts and stay in touch with peers. Students use It to erroll in courses, check grades, view financial aid, and view<br>billing accounts. Faculty can use the portal to see class rosters, communicate with students and post grades. |
| Need help with your account?                                                                                            | What's Inside?<br>💐 Registration, grades, academic profile, transcripts, financial aid, pay fees & more                                                                                                    |
| LOGIN clear<br>Important<br>"Don't forget to sign out when finished. Never<br>leave your Trailhead session unattended." | Password Change Note<br>After you change your password, wait at least ten minutes before you log into Trailhead. It takes up to ten minutes after a password change for the<br>change to be propagated to Trailhead.                                                                                                    |
|                                                                                                    | Colorado School of Minor                                                                                                    |

**OTRAILHEAD.**MINES

3. Under the tab labeled **Trailhead**, click on the **OnBase** icon under the *Go Bar*.

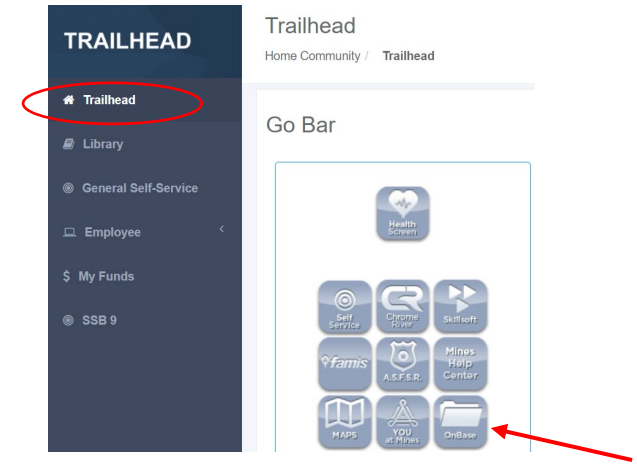

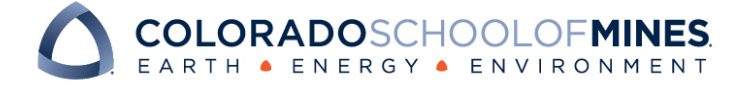

4. You will be redirected to an OnBase login page. Login using your **Multipass credentials**. This is the same *username* and *password* you use to log into your email, Trailhead, etc.

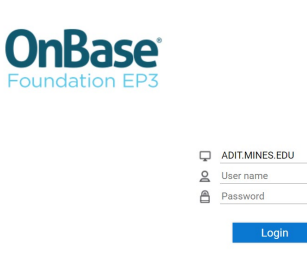

Upon logging in, you will be directed to the Web Client Homepage.

| Document Retrieval                                                                                                    | <b>OnBase</b>                         | ☆ 🖂 | Vanessa Rael 🗸 |
|----------------------------------------------------------------------------------------------------|---------------------------------------|-----|----------------|
| Document Types<br>Q<br>ADMISSIONS<br>AD-Admissions Application<br>AD-College Transcripts (Official)<br>AD-College Transcripts (Unofficial)<br>AD-Correspondence<br>0 SELECTED<br>Document Date<br>Search Type<br>KEYWORDS TEXT NOTES | • • • • • • • • • • • • • • • • • • • |     |                |
| 🕒 🖧 🗠 Search                                                                                                    |                                       |     |                |

5. Click on the three bars at the top left corner of your screen and select New Form.

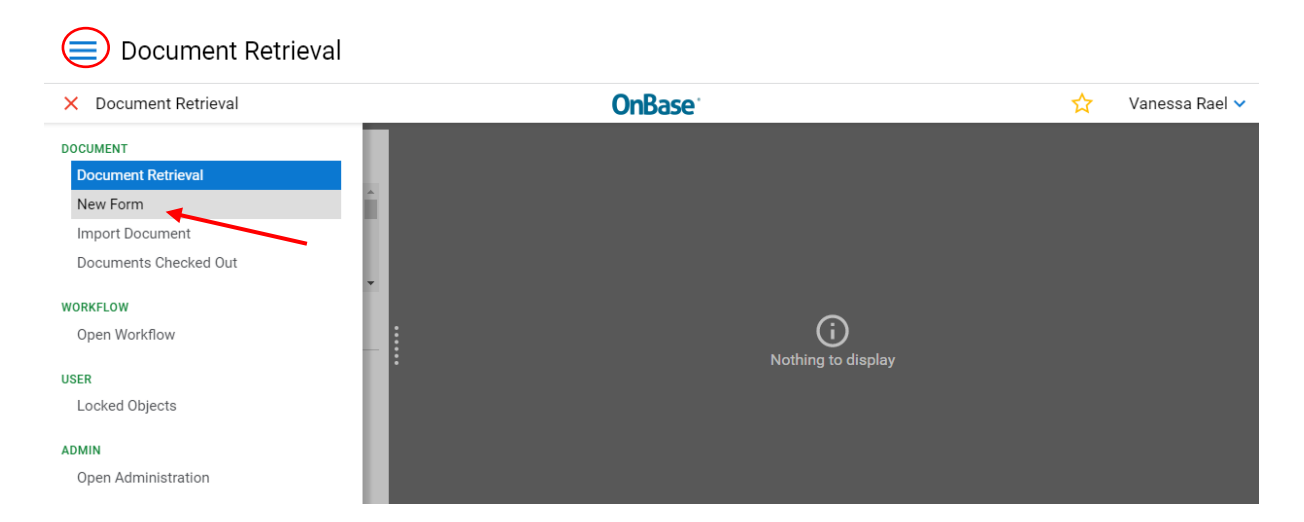

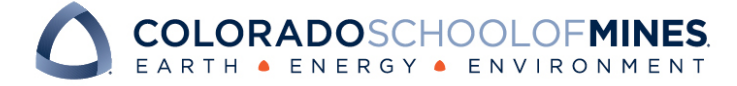

### OnBase Quick Reference Guide

6. The New Form tool will open. Click on the **AA-DH Evaluation Form** under Academic Affairs.

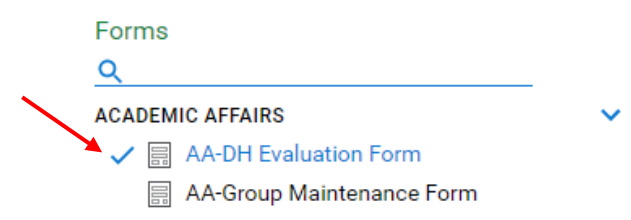

7. The form will open on the right-hand of your screen and your information will populate on the evaluation form. Proceed with filling out the form, using the information from your FDR.

#### AA-Department Head Evaluation Form

| Department Head Information       |             |                                                                     |                 |
|-----------------------------------|-------------|---------------------------------------------------------------------|-----------------|
| First Name*                       |             | Last Name *                                                         |                 |
| Email Address *                   |             | Department (Banner Home Org) *<br>Humanities Arts & Social Sciences |                 |
| Rank *<br>Emeritus Teaching Ranks |             |                                                                     |                 |
| Dean Information                  |             |                                                                     |                 |
| Last Name 🔍 *                     | First Name* | DH E                                                                | Email Address * |

8. To save your work, click the **Save Evaluation** button at the bottom of the page.

Save Evaluation

A popup window will appear showing that the form is being saved.

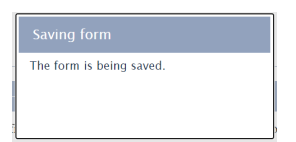

9. Once your form has been saved, a popup window will appear asking if you would like to complete another form. Click **No**.

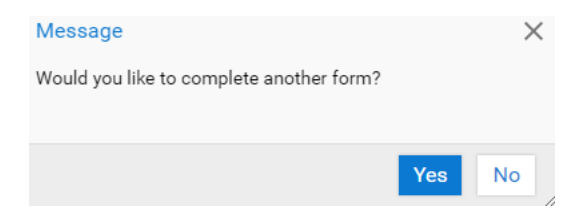

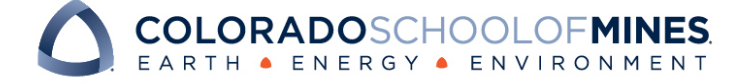

## OnBase Quick Reference Guide

After clicking No, the form will no longer appear on your screen.

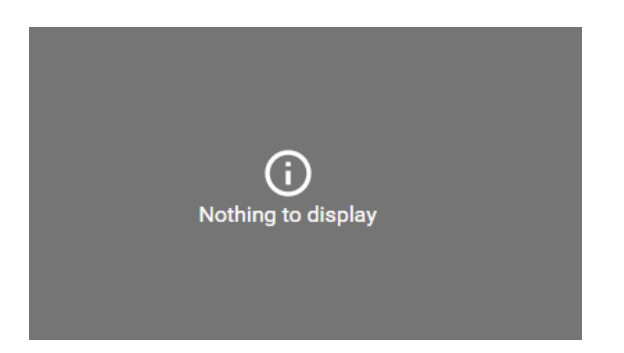

- To return to the draft form to make further changes, see the following sections:
  - Re-accessing your Department Head Evaluation draft in Workflow (Navigating to your saved evaluation in the OnBase Web Client)
  - Re-accessing your Department Head Evaluation draft in Workflow (Using emailed link)
- To submit the form to your Dean, see **Submitting your Department Head Evaluation to the Dean in Workflow**.

# Re-accessing your Department Head Evaluation draft in Workflow (*Navigating to your saved evaluation in the OnBase Web Client*)

Perform the following steps to access your Department Head Evaluation draft in workflow (Dept Head Evaluation Draft Queue).

1. After logging into the OnBase Web Client, click on the three bars at the top left corner of your screen and select **Open Workflow**.

| Document Retrieval                                                                        |                     |                      |  |
|-------------------------------------------------------------------------------------------|---------------------|----------------------|--|
| × Document Retrieval                                                                      | OnBase <sup>®</sup> | 📩 🖂 🛛 Vanessa Rael 🗸 |  |
| DOCUMENT<br>Document Retrieval<br>Custom Queries<br>New Form<br>WORKFLOW<br>Open Workflow |                     |                      |  |
| USER                                                                                      |                     |                      |  |
| Mailbox                                                                                   | Nothing to display  | y                    |  |
| Locked Objects<br>ADMIN<br>Open Administration                                            |                     |                      |  |

a. A popup window will appear. Click on the carrot next to AA2: Department Head Evaluation Workflow and click on AA2: Department Head Evaluation Draft Queue.

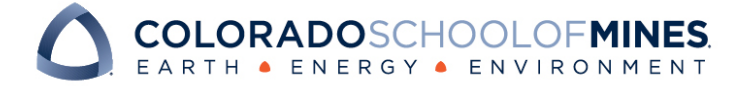

### OnBase Quick Reference Guide

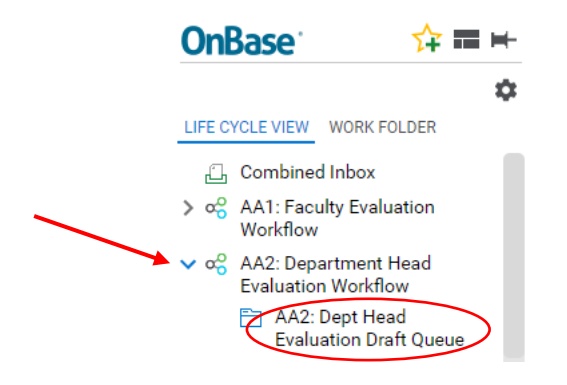

b. Click on your evaluation in the top right-hand window, and the evaluation will open in the window below.

| OnBase 🙀 🛱                         | Inbox                                              |                                    |  |
|------------------------------------|----------------------------------------------------|------------------------------------|--|
|                                    | Drag a column header here to group by that column. |                                    |  |
|                                    | NAME                                               |                                    |  |
| LIFE CYCLE VIEW WORK FOLDE         | R ∇ Contains                                       |                                    |  |
|                                    |                                                    | INFORMATION & TECHNOLOGY SOLUTIONS |  |
|                                    |                                                    |                                    |  |
| No items to display                |                                                    |                                    |  |
|                                    |                                                    |                                    |  |
|                                    | Items: 1                                           |                                    |  |
| Items: 0<br>Template: None         | Draft Is<br>Complete<br>Route to<br>supervisor     |                                    |  |
| AA-Department Head Evaluation Form |                                                    |                                    |  |
| Department Head Inform             | nation                                             |                                    |  |
| First Name*                        | _                                                  | Last Name *                        |  |
|                                    |                                                    |                                    |  |

2. Upon opening the evaluation, you can proceed with filling out the form. After completing your evaluation, click the **Save Evaluation** button at the bottom of the page.

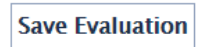

3. After clicking the Save Evaluation button, a popup window will appear showing that the form is being saved.

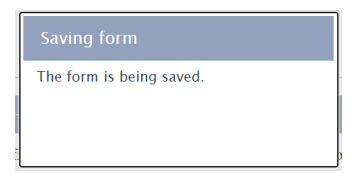

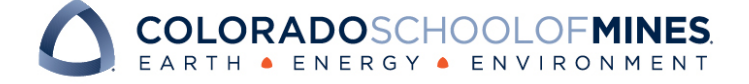

# Re-accessing your Department Head Evaluation draft in Workflow (Using emailed link)

To access your Department Head Evaluation draft using the link provided in your submission email (Dept Head Evaluation Draft Queue), perform the following steps.

1. After saving your evaluation draft, you will receive an email notification containing a link to your evaluation in OnBase.

| From academic-affairs@mines.edu <academic-affairs@mines.edu><br/>See: Tuedady, January 25, 2022 L102 AM<br/>To Badded: Department Head Evaluation Form Draft Awaiting Submission</academic-affairs@mines.edu>                                                                                                    |
|----------------------------------------------------------------------------------------------------|
| The Department Head Evaluation Form you started is still in the draft format. Please review and make any pressent changes. To access the Department Head Evaluation Form, copy and paste the following link in a new web browser wind Controst/Conbastetstweb.mines.edu/APPNET/Workflow/WFLogin.asox?LifeCycleID=1338QueueID=2398QootD=209884 |
| You can continue saving drafts of your evaluation by clicking the "Save Evaluation" button at the bottom of the form. Retain this email and use the link provided to access the draft evaluation until it is submitted to the supervisor.                                                                                                    |
| If you are unable to view/modify the evaluation please wait 15 min and try the link again.                                                                                                    |
| Once complete:                                                                                                    |
| 1. Click the "Save Evaluation" button at the bottom of the form                                                                                                    |
| 2. Click the "Draft is Complete Route to supervisor" button to route the Department Head Evaluation Form to the Dean.                                                                                                    |
| Thank you!                                                                                                    |
| Mines Department Head Evaluation Form QUESTIONS: For questions or additional information regarding the Department Head Evaluation process, please contact Jennie Kenney by email at<br>kenney@mines.edu or phone at 303-273-3399.                                                                                                    |
| Mines OnBase QUESTIONS: For issues or technical support regarding OnBase, please submit a ticket to the OnBase Support Team.                                                                                                    |

- 2. If the link is active, you can click on it. Otherwise, copy and paste the link into a web browser.
- 3. You will be directed to your evaluation in the OnBase Web client.

|                       | Dra     |                                                 |                      |
|-----------------------|---------|-------------------------------------------------|----------------------|
|                       | me "    | g a column header here to group by that column. |                      |
| IFE CYCLE VIEW WO     | NA NA   | ME                                              |                      |
|                       | AA      | -Dept Head Evaluations fo                       | TECHNOLOGY SOLUTIONS |
|                       |         |                                                 |                      |
| No items to           | display |                                                 |                      |
|                       | lten    | ns: 1                                           |                      |
|                       |         | Draft Is                                        |                      |
| ems: 0<br>Template: 1 | None    | Route to                                        |                      |
| remplate. I           | None    | supervisor                                      |                      |

4. Upon opening the evaluation, you can proceed with filling out the remainder of the form. After completing your evaluation, click the **Save Evaluation** button at the bottom of the page.

Save Evaluation

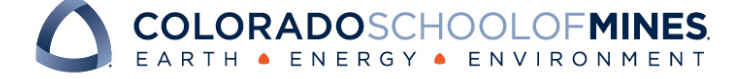

5. After clicking the Save Evaluation button, a popup window will appear showing that the form is being saved.

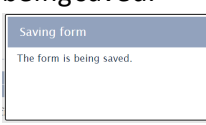

## Submitting your Department Head Evaluation to the Dean in Workflow (within the Dept Head Evaluation Draft Queue)

Perform the following steps to submit your Department Head Evaluation to your Dean using the Dept Head Evaluation Draft Queue in workflow.

1. After saving the evaluation, click on the **Draft is Complete Route to supervisor** user action button (located toward the upper-middle of your screen) to submit a finalized Department Head Evaluation to your Dean.

| <b>OnBase</b> <sup>•</sup> | 수 📰 )        | Inbox                                                |
|----------------------------|--------------|------------------------------------------------------|
|                            | mr           | Drag a column header here to group by that column.   |
|                            | LU 40        | NAME                                                 |
| LIFE CYCLE VIEW            | WORK FOLDER  | Contains                                             |
|                            |              | AA-Dept Head Evaluations for & & ECHNOLOGY SOLUTIONS |
|                            |              |                                                      |
| No items                   | s to display |                                                      |
|                            |              |                                                      |
|                            |              | Iteas.1<br>Draft Is<br>Call Complete                 |
| Templ                      | ate: None    | Route to supervisor                                  |

#### AA-Department Head Evaluation Form

| Department Head Information |                                |
|-----------------------------|--------------------------------|
| First Name *                | Last Name*                     |
| Email Address *             | Department (Banner Home Org) * |
| Rank *                      |                                |

- 2. Once the evaluation has been routed to your supervisor, it will enter their workflow queue, and you will no longer have permissions to edit the evaluation. You should see a dialog box pop up stating that it has been submitted. Do NOT click the route to supervisor more than once as it will send your Dean an email every time you click the button. You will receive an email whenever the evaluation returns to your workflow queue, either if it is returned to you by your supervisor for corrections or once your supervisor has finalized feedback and is ready to meet to discuss the evaluation.
- 3. Exit workflow by closing all browser windows.

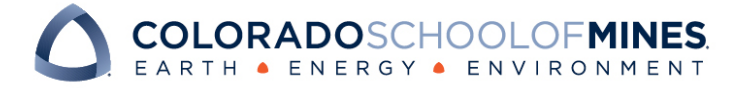